# **Core Indicator Reports**

After data collection and quality control, the next step in monitoring is extracting data for analysis. This document will guide you through extracting the AIM core indicators and a few common supplemental indicators from DIMA. Through both custom queries and formal reports, there are a variety of ways to summarize the data collected in DIMA. This document describes the methods for extracting basic information from DIMA reports to describe the Core AIM indicators. The indicators covered in this document are:

- Bare ground
- Vegetation composition
- Species of Management Concern
- Size of inter-canopy gaps
- Vegetation height
- Nonnative invasive plant species
- Soil Stability

#### Step 1: Access Reports in DIMA

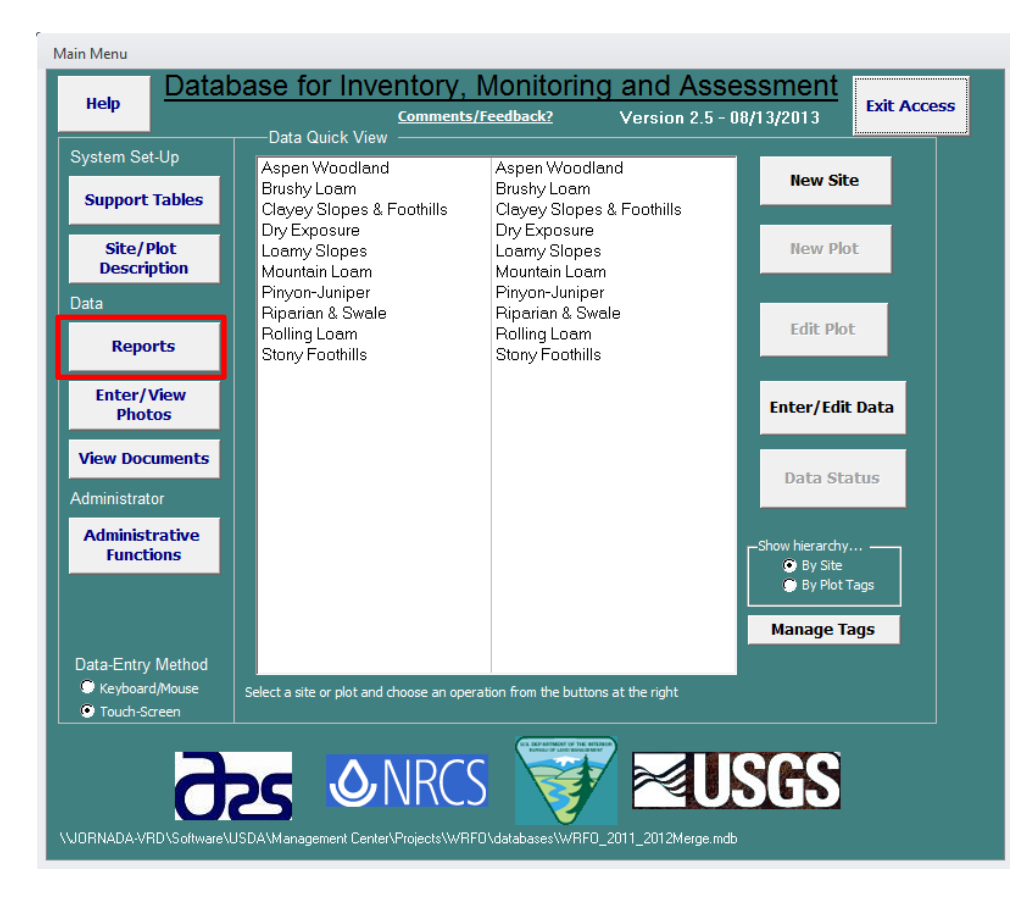

**Step 2: Select your Site(s), Plot(s), and Line(s).** The sites and plots you select will depend on the area of interest and your management question.

| Report Manager             |                                            |                                                      |         |
|----------------------------|--------------------------------------------|------------------------------------------------------|---------|
| Report Manager             | Select Date Range                          | Select Method                                        |         |
|                            | Start Date: Report                         | Canopy Gap with Species                              | _ Close |
| Report Level:              | Jan - 1 - 2003 -                           | Continuous Line Intercept                            |         |
| Selected Plot(s)           | , _, _, _                                  | Dry Weight                                           | 1       |
|                            | End Date: Report                           | Gap Intercept                                        | Help    |
|                            | Sep - 9 - 2013 -                           | Line-Point Intercept<br>Medium & High Intensity Ecol | Inv     |
|                            |                                            | Method Tracking                                      |         |
|                            |                                            | Plant Density                                        | -       |
| Select Sites/Plots/Lin     | es Salact Papart                           |                                                      |         |
| Select Sites/Flots/Lill    |                                            |                                                      |         |
| Select Site(s)             | Select Plot(s)                             | Select Line(s)                                       |         |
| Aspen Woodland             | Aspen Woodlan 1                            | Brushy Loam 11                                       | 1 _     |
| Brushy Loam                | Aspen Woodland 2                           | Brushy Loam 11                                       | 2       |
| Clayey Slopes & Foothills  | Aspen Woodlan 3                            | Brushy Loam 11                                       | 3       |
| Loamy Slopes               | Brushy Loam 11                             | Brushy Loam 13                                       | 2       |
| Mountain Loam              | Brushy Loam 13                             | Brushy Loam 15                                       | 1       |
| Pinyon-Juniper             | Brushy Loam 15                             | Brushy Loam 15                                       | 2       |
| Riparian & Swale           | Brushy Loam 18                             | Brushy Loam 15                                       | 3       |
| Rolling Loam               | Brushy Loam 22                             | Brushy Loam 18                                       | 1       |
| Stony Foothills            | Clayey Slopes & 58                         | Brushy Loam 18                                       | 2       |
|                            | Clayey Slopes & 59                         | Brushy Loam 22                                       | 1       |
|                            | •                                          |                                                      | 4       |
| All Reset                  | All Reset                                  | Reset                                                |         |
| Top Level                  | shift-click to select continuous range: ct | to select individual items                           |         |
| By Site     By Dist Target |                                            |                                                      |         |
| C By Plot Tags             |                                            |                                                      |         |
|                            |                                            |                                                      |         |

Step 3: Select the date range. The default date range will encompass all dates possible within your dataset

| Report Manager                    | Select Date Range                                              |              | Select Method                                                                                                    |                                             |   |            |
|-----------------------------------|----------------------------------------------------------------|--------------|----------------------------------------------------------------------------------------------------|---------------------------------------------|---|------------|
| Report Level:<br>Selected Plot(s) | Start Date: Peet<br>Jan 1 2003<br>End Date: Peet<br>Sep 9 2013 | •            | Canopy Gap with S<br>Combined LPI/Gap<br>Continuous Line Int<br>D y Weight<br>Gap Intercept<br>L ne-Point Intercep<br>Medium & High Int<br>Nethod Tracking<br>Cant Density | pecies<br>percept<br>t<br>ensity Ecol. Inv. | • | Close Help |
| Select Sites/Plots/Lin            | es Select Report                                               |              |                                                                                                    |                                             |   |            |
| Select Site(s)                    | Select Plot(s)                                                 |              | Select Line(s)                                                                                                    |                                             |   |            |
| Aspen Woodland                    | Aspen Woodlan 1                                                | *            | Brushy Loam                                                                                                    | 11                                          |   | 1 ^        |
| Brushy Loam                       | Aspen Woodlan 2                                                |              | Brushy Loam                                                                                                    | 11                                          |   | 2          |
| Clayey Slopes & Foothills         | Aspen Woodlan 3                                                |              | Brushy Loam                                                                                                    | 11                                          |   | 3          |
| Dry Exposure                      | Aspen Woodlan 9                                                | _            | Brushy Loam                                                                                                    | 13                                          |   | 1          |
| Loamy Slopes                      | Brushy Loam 11                                                 |              | Brushy Loam                                                                                                    | 13                                          |   | 2          |
| Mountain Loam                     | Brushy Loam 13                                                 |              | Brushy Loam                                                                                                    | 15                                          |   | 1          |
| Pinyon-Juniper                    | Brushy Loam 15                                                 |              | Brushy Loam                                                                                                    | 15                                          |   | 2          |
| Riparian & Swale                  | Brushy Loam 18                                                 |              | Brushy Loam                                                                                                    | 15                                          |   | 3          |
| Rolling Loam                      | Brushy Loam 22                                                 |              | Brushy Loam                                                                                                    | 18                                          |   | 1          |
| Stony Foothills                   | Clayey Slopes & 58                                             |              | Brushy Loam                                                                                                    | 18                                          |   | 2          |
|                                   | Clayey Slopes & 59                                             | -            | Brushy Loam                                                                                                    | 22                                          |   | 1 🚽        |
|                                   | <pre>.</pre>                                                   | •            | < 🗋                                                                                                    |                                             |   | •          |
| All Reset                         | All Reset shift-click to select continuous range; a            | ctrl-click t | Reset                                                                                                    |                                             |   |            |

| Report Manager                                                                                                    | Stert Date Range                                                                                                    | Select Method                                                                                                    |                                                           | Close                                                                       |
|----------------------------------------------------------------------------------------------------|----------------------------------------------------------------------------------------------------|----------------------------------------------------------------------------------------------------|-----------------------------------------------------------|-----------------------------------------------------------------------------|
| Report Level:<br>Selected Plot(s)                                                                                                    | Jan     I     2003       End Date:     Reset       Sep     9     2013                                                                                                    | Line-Point Intercept<br>Method Tracking<br>Plant Density<br>Plant Production<br>Plot Definition<br>Rangeland Health Qu<br>Soil Compaction                                                                                                    | ual Asses.                                                | Help                                                                        |
| Select Sites/Plots/Lin                                                                                                    | es Qualifying Data Select                                                                                                    | Report                                                                                                    |                                                           |                                                                             |
| Select Site(s)                                                                                                    | Select Plot(s)                                                                                                    | Select Line(s:                                                                                                    |                                                           |                                                                             |
| Aspen Woodland<br>Brushy Loam<br>Clayey Slopes & Foothills<br>Dry Exposure<br>Loamy Slopes<br>Mountain Loam<br>Pinyon-Juniper<br>Riparian & Swale<br>Rolling Loam<br>Stony Foothills | Aspen Woodlan 1<br>Aspen Woodlan 2<br>Aspen Woodlan 3<br>Aspen Woodlan 9<br>Brushy Loam 11<br>Brushy Loam 13<br>Brushy Loam 15<br>Brushy Loam 18<br>Brushy Loam 18<br>Brushy Loam 22<br>Clayey Slopes & 58<br>Clayey Slopes & 59 | <ul> <li>Aspen Woodland</li> <li>Aspen Woodland</li> <li>Aspen Woodland</li> <li>Aspen Woodland</li> <li>Aspen Woodland</li> <li>Aspen Woodland</li> <li>Aspen Woodland</li> <li>Aspen Woodland</li> <li>Aspen Woodland</li> <li>Aspen Woodland</li> <li>Aspen Woodland</li> <li>Aspen Woodland</li> <li>Brushy Loam</li> </ul> | 1<br>1<br>2<br>2<br>3<br>3<br>3<br>3<br>9<br>9<br>9<br>11 | 1 ^<br>2 ]<br>1<br>2<br>3<br>1<br>2<br>3<br>1<br>2<br>3<br>1<br>2<br>1<br>2 |
| All Reset                                                                                                    | All Reset<br>shift-click to select continuous range; ct                                                                                                    | Reset<br>rI-click to select individual items                                                                                                    |                                                           |                                                                             |

Step 4: Select the method you would like to summarize in a report

Step 5: Select the report. This will vary by your indicator of interest. See the following steps for each indicator:

- Step 6: Bare ground
- Step 6: Vegetation composition
- Step 6,7: Species of Management Concern
- Step 6,7: Nonnative invasive plant species
- Step 8: Size of inter-canopy gaps
- Step 9: Vegetation height
- Step 10: Soil Stability

Step 6: Bare ground and vegetation composition. Click on "Select Report" and then select the "Indicators Report" and hit "Go..."

| Report Manager                                                                                                    |                                                                                                    |                                                                                                    |      |
|----------------------------------------------------------------------------------------------------|----------------------------------------------------------------------------------------------------|----------------------------------------------------------------------------------------------------|------|
| Report Manager                                                                                                    | Select Date Range                                                                                                    | Select Method                                                                                                    |      |
| Report Level:<br>Selected Plot(s)                                                                                                    | Start Date: Reset<br>Jan • 1 • 2003<br>End Date: Reset<br>Sep • 9 • 2013                                                         | <ul> <li>Gap Intercept</li> <li>Medium &amp; High Intensity Ecol. Inv.<br/>Method Tracking<br/>Plant Density</li> <li>Plant Production</li> <li>Plot Definition</li> <li>Rangeland Health Qual Asses.</li> <li>Soil Compaction</li> </ul> | Help |
| Select Sites/Plots/Lines                                                                                                    | Qualifying Data Select                                                                                                    | t Report                                                                                                    |      |
| Comprehensive Report<br>Indicators Report<br>Ground Cover Indicators                                                                                                    | Excel<br>Excel<br>Excel                                                                                                    | Go                                                                                                    |      |
| Average Heights and Shrub<br>Heights, by Species<br>Cover/Litter Summary<br>Species Summary<br>Checkbox Summary<br>Height Summary by Positior<br>Height Summary by Species<br>All Detail Data | Shape Excel<br>Excel<br>Delimited Text<br>Delimited Text<br>Delimited Text<br>Delimited Text<br>Delimited Text<br>Delimited Text |                                                                                                    |      |
|                                                                                                    |                                                                                                    |                                                                                                    |      |

Step 6.1 Select your indicators

Double click on the indicators you want from "Available Indicators"

In DIMA, bare ground, non-native invasive plant species, species of management concern and vegetation composition can be summarized from the same Line-point Intercept Indicators Report using the "Species" and "Bare Soil" indicators.

Bare Ground (Bare Soil) = # points with "None" in top canopy, no litter in lower canopies and "Soil" in final column

And the formula for vegetation composition is:

Species = # points w/ at least one hit of "Species A"

| pecial Re                                                        | port P                 | aramete                      | ers                                                                                                    |
|------------------------------------------------------------------|------------------------|------------------------------|----------------------------------------------------------------------------------------------------|
| Select the Indica<br>(Double-clicking                            | ators that<br>works be | t are to be in<br>st!)       | cluded in the Report.                                                                                  |
| Available Indica<br>Basal Cover                                  | tors                   |                              | Include in Report<br>Bare Soil                                                                         |
| Bedrock<br>Biennial<br>Boulder<br>Cobble<br>Cyanobacteria        |                        | >                            | Graminoid (Non-woody)<br>Graminoid (Non-woody)<br>Shrub (Woody)<br>Species (Basal)<br>Species (Foliar) |
| Embedded Litter<br>Gravel<br>Ground Cover                        |                        |                              |                                                                                                    |
| Lichen Crust<br>Litter<br>Moss                                   |                        | <                            |                                                                                                    |
| Other<br>Perennial<br>Rock                                       |                        |                              |                                                                                                    |
| Stone<br>Sub-Shrub (Wood)<br>Succulent (Wood)                    | y)<br>)                | ALL>                         |                                                                                                    |
| Total Litter<br>Tree (Woody)<br>Vagrant Lichen<br>Water<br>Woody |                        | <all< td=""><td></td></all<> |                                                                                                    |
| Woody Litter                                                     | т<br>Г                 | Show totals by               | / Year                                                                                                 |
|                                                                  |                        |                              |                                                                                                    |

Other helpful indicators that can also be generated within this report include:

- Total Foliar Cover
- Vegetation cover by functional group (forb, graminoid, shrub, tree). *Note, in order for this information to be summarized, you must have added growth habit and duration information to the species list. See the DIMA Quickstart for instructions.*

Step 6.2 Select "Proceed with Report". Depending on the number of plots you would like to summarize, the report may require a few minutes of processing time. Once the calculations are complete you will see this message:

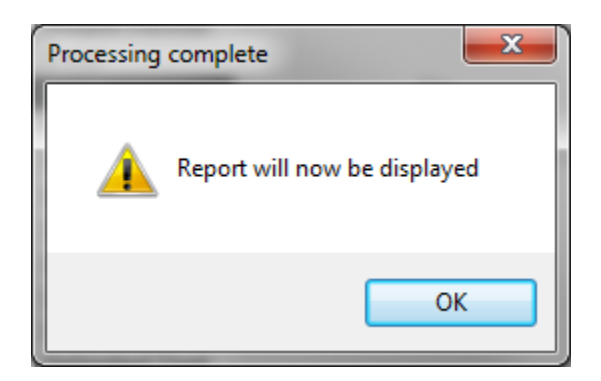

Select "OK" and an Excel file will open.

## 12/14/2016

The Excel workbook will always have a standard set of worksheets:

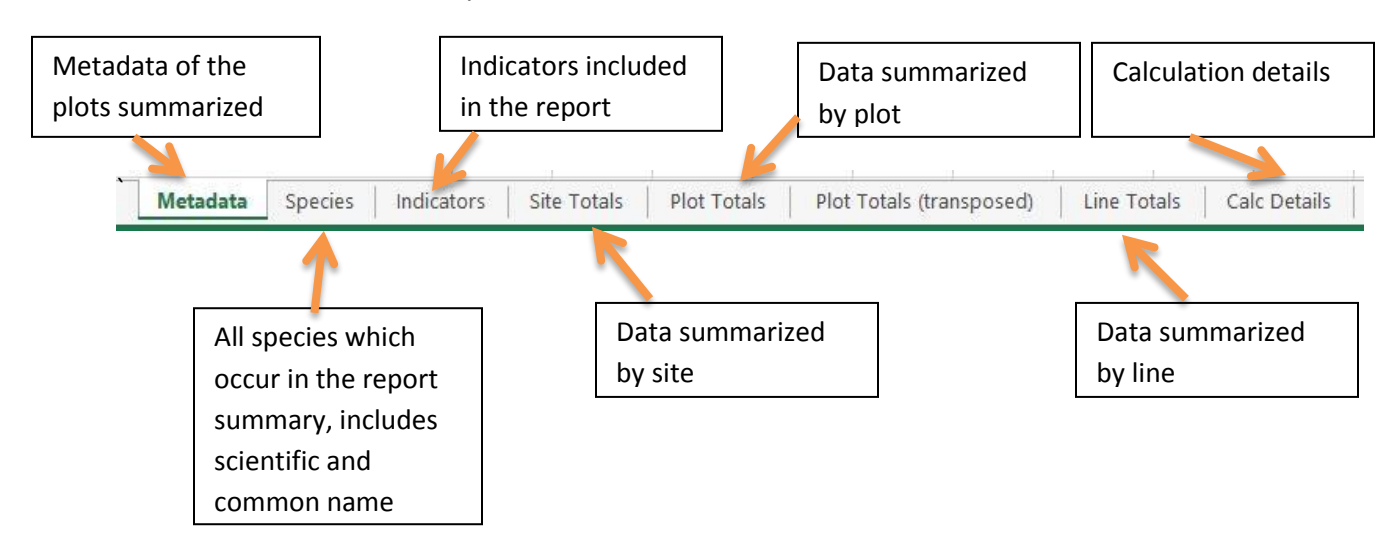

For most plot level reporting, you will work with the Plot Totals tab.

| 🔀   🛃 भा न (भ न 📦   न                                                                                                    | Bo                                                                          | ok1 - Microsot                               | ft Excel                                                         |                  |                          |                                               | 9 X   |
|----------------------------------------------------------------------------------------------------|-----------------------------------------------------------------------------|----------------------------------------------|------------------------------------------------------------------|------------------|--------------------------|-----------------------------------------------|-------|
| File Home Insert F                                                                                                    | Page Layout Formulas Data                                                   | Review                                       | View Add                                                         | l-Ins Acrob      | at                       | ۵ 🕜                                           |       |
| Calibri $\cdot$ 11<br>Paste<br>$\checkmark$ $\checkmark$ $\blacksquare$ $I$ $\blacksquare$ $I$ $\blacksquare$ $\land$ $\blacksquare$ $\land$ $\blacksquare$ $\land$ $\blacksquare$ $\land$ $\blacksquare$ $\land$ $\blacksquare$ $\land$ $\blacksquare$ $\land$ $\blacksquare$ $\land$ $\blacksquare$ $\land$ $\blacksquare$ $\land$ $\blacksquare$ $\land$ $\blacksquare$ $\land$ $\blacksquare$ $\land$ $\blacksquare$ $\blacksquare$ $\blacksquare$ $\blacksquare$ $\blacksquare$ $\blacksquare$ $\blacksquare$ $\blacksquare$ $\blacksquare$ $\blacksquare$ | 1 ▼ = = = 副 Genera<br>à = = = ■ 図 S ▼<br>字 譯 譯 ⊗ ▼ %% %<br>Alignment G Numb | ll ▼<br>%<br>}<br>B<br>B<br>B<br>B<br>B<br>C | Conditional Form<br>Format as Table *<br>Cell Styles *<br>Styles | natting ▼ 📲<br>* | Insert ▼ Σ ▼<br>Delete ▼ | Sort & Find &<br>Filter * Select *<br>Editing |       |
| A1 • (*                                                                                                    | <i>f</i> ∗ Site                                                             |                                              |                                                                  |                  |                          |                                               | ~     |
| A                                                                                                    | ВС                                                                          | D                                            | E                                                                | F                | G                        | Н                                             |       |
| 1 Site                                                                                                    | Plot Indicator                                                              | 1st Hit Avg                                  | 1st Hit StDev                                                    | Any Hit Avg      | Any Hit StDev            |                                               |       |
| 2 Aspen Woodland                                                                                                    | 1 Bare Soil                                                                 | 0.000                                        | 0.000                                                            |                  |                          |                                               |       |
| 3 Aspen Woodland                                                                                                    | 1 Forb/herb (Non-woody)                                                     | 0.000                                        | 0.000                                                            | 0.000            | 0.000                    |                                               |       |
| 4 Aspen Woodland                                                                                                    | 1 Graminoid (Non-woody)                                                     | 0.000                                        | 0.000                                                            | 0.000            | 0.000                    |                                               |       |
| 5 Aspen Woodland                                                                                                    | 1 Shrub (Woody)                                                             | 0.000                                        | 0.000                                                            | 0.000            | 0.000                    |                                               |       |
| 6 Aspen Woodland                                                                                                    | 1 ACGL (Basal)                                                              | 0.000                                        | 0.000                                                            |                  |                          |                                               |       |
| 7 Aspen Woodland                                                                                                    | 1 ACHNA (Basal)                                                             | 0.000                                        | 0.000                                                            |                  |                          |                                               |       |
| 8 Aspen Woodland                                                                                                    | 1 ACHY (Basal)                                                              | 0.000                                        | 0.000                                                            |                  |                          |                                               |       |
| 9 Aspen Woodland                                                                                                    | 1 ACLE9 (Basal)                                                             | 0.000                                        | 0.000                                                            |                  |                          |                                               |       |
| 10 Aspen Woodland                                                                                                    | 1 ACMI2 (Basal)                                                             | 0.000                                        | 0.000                                                            |                  |                          |                                               |       |
| 11 Aspen Woodland                                                                                                    | 1 ACNE2 (Basal)                                                             | 0.000                                        | 0.000                                                            |                  |                          |                                               |       |
| 12 Aspen Woodland                                                                                                    | 1 ACNE9 (Basal)                                                             | 0.000                                        | 0.000                                                            |                  |                          |                                               |       |
| 13 Aspen Woodland                                                                                                    | 1 AF01 (Basal)                                                              | 0.000                                        | 0.000                                                            |                  |                          |                                               |       |
| 14 Aspen Woodland                                                                                                    | 1 AF02 (Basal)                                                              | 0.000                                        | 0.000                                                            |                  |                          |                                               |       |
| 15 Aspen Woodland                                                                                                    | 1 AGCR (Basal)                                                              | 0.000                                        | 0.000                                                            |                  |                          |                                               |       |
| 16 Aspen Woodland                                                                                                    | 1 AGUR (Basal)                                                              | 0.000                                        | 0.000                                                            |                  |                          |                                               |       |
| 17 Aspen Woodland                                                                                                    | 1 ALAL3 (Basal)                                                             | 0.000                                        | 0.000                                                            |                  |                          |                                               |       |
| 18 Aspen Woodland                                                                                                    | 1 ALTE (Basal)                                                              | 0.000                                        | 0.000                                                            |                  |                          |                                               |       |
| 19 Aspen Woodland                                                                                                    | 1 AMUT (Basal)                                                              | 0.000                                        | 0.000                                                            |                  |                          |                                               |       |
| 20 Aspen Woodland                                                                                                    | 1 ANTEN (Basal)                                                             | 0.000                                        | 0.000                                                            |                  |                          |                                               |       |
| 21 Aspen Woodland                                                                                                    | 1 AQCO (Basal)                                                              | 0.000                                        | 0.000                                                            |                  |                          |                                               |       |
| 22 Aspen Woodland                                                                                                    | 1 AQUIL (Basal)                                                             | 0.000                                        | 0.000                                                            |                  |                          |                                               |       |
| 23 Aspen Woodland                                                                                                    | 1 ARCA13 (Basal)                                                            | 0.000                                        | 0.000                                                            |                  |                          |                                               |       |
| 24 Aspen Woodland                                                                                                    | 1 ARLU (Basal)                                                              | 0.000                                        | 0.000                                                            |                  |                          |                                               |       |
| 25 Aspen Woodland                                                                                                    | 1 ARNIC (Basal)                                                             | 0.000                                        | 0.000                                                            |                  |                          |                                               | ▼     |
| Ready Pa                                                                                                    | S Indicators / Site Totals / Pic                                            | or rotals / L                                | ine rocali 🖣                                                     | (FF              |                          |                                               |       |
| incudy                                                                                                    |                                                                             |                                              |                                                                  | E                |                          |                                               | • .:: |

#### **Step 7: Species Inventory Report**

The species inventory report is accessed through the Species Richness Method and can be used to detect the presence/absence of non-native invasive species and species of management concern. There are two reports, the "Species List" which lists all selected plots, the species count and the actual species recorded on a horizontal access. The "Species List-Vertical" which lists each species recorded per plot in a separate worksheet in Excel

| Report Manager                                      |                                                                                                    |                                                                                                    |       |
|-----------------------------------------------------|----------------------------------------------------------------------------------------------------|----------------------------------------------------------------------------------------------------|-------|
| Report Manager<br>Report Level:<br>Selected Site(s) | Select Date Range<br>Start Date: Reset<br>Jan v 1 v 2003 v<br>End Date: Reset<br>Sep v 10 v 2013 v | Select Method<br>Method Tracking<br>Plant Density<br>Plant Production<br>Plot Definition<br>Rangeland Health Qual Asses.<br>Soil Compaction<br>Soil Stability<br>Species Reports<br>Species Richness | Close |
| Select Sites/Plots/Lines                            | Qualifying Data Select Rep<br>Output Format<br>Excel<br>Excel                                      | Go                                                                                                    |       |
| Processing complete                                 |                                                                                                    |                                                                                                    |       |

### Species List Example Report

|      | 1 <b>5</b> 6     | <del> </del>   <del>-</del> |           |           |        | Book1          | - Micr | rosoft Excel      |          |       |          |       |                    |          | 3 <b>-</b> 2 | <b>s</b> |
|------|------------------|-----------------------------|-----------|-----------|--------|----------------|--------|-------------------|----------|-------|----------|-------|--------------------|----------|--------------|----------|
|      | File Home        | Insert P                    | age Layo  | ut Formu  | las    | Data           | Reviev | v View A          | dd-Ins   | Acro  | bat      |       |                    | ۵ 🕜      | - 6          | 23       |
|      | 🗧 🐰 🕻 Cali       | bri * 11                    |           | = = =     | G      | eneral         | -      | Conditional Fo    | rmatting | 9 - 8 | Insert   | Σ     | A7                 |          |              |          |
|      | <u> </u>         | IU A                        | A         |           | a -    | \$ - %         | ,      | 🧊 Format as Table | *        | 1     | K Delete | - 🛃 - | <b>Z</b> _1        |          |              |          |
| Pa   | •ste<br>▼ 🛷 🛄    | - <u></u> - <u>A</u> -      | 1         | E 🗄 🗞     | •      | .00. 00<br>000 | E      | 🚽 Cell Styles 🔻   |          |       | Format   | - 2-  | Sort &<br>Filter ₹ | Select * |              |          |
| Clip | pboard 🗔         | Font                        | - Gi      | Alignment | - Fai  | Number         | Es.    | Styles            |          |       | Cells    |       | Editing            | )        |              |          |
|      | A1 • fx SiteID • |                             |           |           |        |                |        |                   |          |       |          |       |                    |          |              |          |
|      | А                | В                           | С         | D         | Е      | F              | G      | Н                 | 1        | J     | K        | L     | М                  | N        | 0            | F        |
| 1    | SiteID           | SiteName                    | PlotID    | FormDate  | LineID | SubPlot        | SubP   | SpeciesCount      | ACGL     | ACHY  | ACLE9    | ACMI2 | ACNE2              | ACNE9    | AF01         | 4        |
| 2    | Brushy Loam      | Brushy Loam                 | 11        | 08/23/11  | 1      | 1              |        | 52                | ACGL     |       |          | ACMI2 | ACNE2              |          |              | A        |
| 3    | Brushy Loam      | Brushy Loam                 | 13        | 08/31/11  | 1      | 1              |        | 39                |          |       | ACLE9    | ACMI2 |                    | ACNE9    | AF01         |          |
| 4    | Brushy Loam      | Brushy Loam                 | 15        | 09/08/11  | 1      | 1              |        | 43                |          | ACHY  |          |       |                    | ACNE9    | AF01         |          |
| 5    | Brushy Loam      | Brushy Loam                 | 18        | 07/27/11  | 1      | 1              |        | 36                |          |       |          | ACMI2 |                    | ACNE9    |              |          |
| 6    | Brushy Loam      | Brushy Loam                 | 22        | 08/29/11  | 1      | 1              |        | 35                |          | ACHY  | ACLE9    |       |                    |          |              |          |
| 7    | ▲ ▶ ▶ Metad      | ata Richnes                 | s Detail  | Sheet3    | / 🍖 /  |                |        |                   |          |       |          |       |                    |          | •            | Ť        |
| Re   | ady 🔝            |                             | o o o cui | ., 0      | ~~~/   |                |        |                   |          |       |          | 100%  | Θ—                 |          | ÷            |          |

# Species List-Vertical Example Report

| Image: Insert Page: Dot Formulas Data Recev View AdL/hs Argbat   Image: Insert Image: Insert Image: Inser                                                                                                    |                | 1 5 6        | Book2 - Microsoft Excel                                                            |        |               | -                  |                  |              |               | x    |
|----------------------------------------------------------------------------------------------------|----------------|--------------|------------------------------------------------------------------------------------|--------|---------------|--------------------|------------------|--------------|---------------|------|
| A B C D E F G H   Compound F Stello Stello Ste                                                                                                    |                | ile Home     | Iņsert Page_Layout Formulas Data Review View Add-Ins                               | Acrob  | at            |                    |                  |              | a 🕜 🗆 🗗       | 23   |
| Calibri 11 A   Prit I I   I I   I I   I I   I I   I I   I I   I I   I I   I I   I I   I I   I I   I I   I I   I I   I I   I I   I I   I I   I I   I I   I I   I I   I I   I I   I I   I I   I I    I I   I I   I I   I I   I I   I I   I I   I I   I I   I I   I I   I I   I I   I I   I I   I I   I I   I I   I I   I I   I I   I I   I I   I I   I I   I I   I I   I I   I I    I I   I                                                                                                    |                | F H          |                                                                                    | В      |               |                    |                  | nsert • Σ •  | A an          |      |
| Part       B       I       I                                                                                                    | 4              | 🗋 👸 - 🔤 Cali | bri $\mathbf{v}$ 11 $\mathbf{v}$ A A $\equiv \equiv \mathbf{w}$                    | *      |               | ð                  | - <i>3</i> - 😽 🖌 | Delete - 🗔 - | Zr in         |      |
| Cripboard       Font       Alignment       Number       Consultative systes       Cells       Entrin stetus         A1                                                                                                    | Pa             | ste 🍶 🖪      | <i>I</i> <u>U</u> ▼ <u>N</u> ▼ <u>A</u> ▼ ≡ ≡ ≡ ≢ ≇ ≇ <u>m</u> ▼ <b>\$</b> ▼ % , ‰ | .00 Co | onditional Fo | ormat<br>Table v S | Cell             | ormat v 🖉 v  | Sort & Find & |      |
| A1 <ul> <li>A</li> <li>B</li> <li>C</li> <li>D</li> <li>E</li> <li>F</li> <li>G</li> <li>H</li> </ul> <li>1 Sitelan</li> <li>PlotD</li> <li>FormDate LineID</li> <li>SubPlotDs: SpeciesCount</li> <li>SubPlotD</li> <li>SubPlotD</li> <li>Sub</li> | Clin           | board 🖫      | Font 🖙 Alignment 🕞 Number                                                          | 5      | Styl          | es                 | tyles *          | Cells        | Editing       |      |
| A B C D E F G H   1 SiteName PlotiD FormDate LineID SubPlotDs SubPlotDs SubPlotDs SubPlotDesc SpeciesCount   2 Brushy Loam 11 08/23/11 1 1 52   3 ACGL Acer glabrum Torr. 1 08/23/11 1 1 52   4 ACMi2 Achillea millefolium L. 5 AcNE2 Acer negundo L 5 6   6 AGUR Agastache urticifolia (Benth.) Kuntze 7 ALAI3 Alyssum alyssoides (L) L 5   8 AMUT Amelanchier utahensis Koehne 9 AQUIL 4 4   9 AQUIL Aquilegia L 10 10 10   10 BASA3 Balsamorhiza sagittata (Pursh) Nutt. 11 10 10   11 BRIN2 Bromus inermis Leys. 10 10 10   12 CAGE2 Carex geyeri Boott 10 10 10   13 CAST12 Castilleja Mutts ex L f. 10 10 10   14 CHENO Chenopodium L. 10 10 10 10   15 CIAR4 Cirsium arvense (L.) Scop. 10 10 10 10   16 COUM Comandra umbellata (L) Nutt. 10 10 10 10   19 ERX44 Erigeron eximits Greene 10 10 10 10   20 ERUM Eriogonum umbellatum Torr. 11 10 10 10   21 FRA                                                                                                    | F              | A1           | ✓ ( f <sub>x</sub> SiteID                                                          |        |               |                    |                  |              |               | ~    |
| SiteD       SiteName       PlottD       FormDate       LineID       SubPlotDesc       Species Count         2       Bushy Loam       11       08/23/11       1       52         3       ACGL       Acer glabrum Torr.       4       4       ACM2       Achillea millefolium L.       52         4       ACM2       Achillea millefolium L.       5       5       5       5         5       ACNE2       Acer negundo L.       6       4       6       4       6       6       4       6       6       4       6       6       4       6       6       6       6       6       6       6       6       6       6       6       6       6       6       6       6       6       6       6       6       6       6       6       6       6       6       6       6       6       6       6       6       6       6       6       6       6       6       6       6       6       6       6       6       6       6       6       6       6       6       6       6       6       6       6       6       6       6       6       6       6       <                                                                                                    |                | Δ            | В                                                                                  | С      | D             | F                  | F                | G            | н             | E    |
| 2       Brushy Loam       11       08/23/11       1       52         3       ACGL       Acer glabrum Torr.       08/23/11       1       52         4       ACMI2       Achillea millefolium L.       08/23/11       1       52         4       ACMI2       Achillea millefolium L.       08/23/11       1       52         5       ACNE2       Acer egundo L.       08/23/11       1       52         6       AGUR       Agastache urticifolia (Benth.) Kuntze       08/23/11       1       1       6         6       AGUR       Agastache urticifolia (Benth.) Kuntze       0       0       0       0       0       0         7       ALAL3       Alyssum alyssoides (L.) L.       0       0       0       0       0       0       0       0       0       0       0       0       0       0       0       0       0       0       0       0       0       0       0       0       0       0       0       0       0       0       0       0       0       0       0       0       0       0       0       0       0       0       0       0       0       0       0                                                                                                    | 1              | SiteID       | SiteName                                                                           | PlotID | ) FormDate    | LineID             | SubPlotID        | SubPlotDesc  | SpeciesCount  |      |
| 3       ACGL       Acer glabrum Torr.         4       ACMI2       Achillea millefolium L.         5       ACNE2       Acer negundo L.         6       AGUR       Agastache urticifolia (Benth.) Kuntze         7       ALAL3       Alyssum alyssoides (L.) L.         8       AMUT       Amelanchier utahensis Koehne         9       AQUIL       Aquilegia L.         10       BASA3       Balsamorhiza sagittata (Pursh) Nutt.         11       BRIN2       Bromus inermis Leyss.         12       CAGE2       Carex geyeri Boott         13       CAST2       Caret (Jeja Mutis ex L f.         14       CHENO       Chenopodium L.         15       CLAR4       Cirsium arvense (L.) Scop.         16       COUM       Commonau anmbellata (L) Nutt.         17       CRAC2       Crepis acuminata Nutt.         18       ELCA4       Elymus canadensis L.         19       EREX4       Erigeron eximius Greene         20       RRUM       Eriogonum umbellatum Torr.         17       FAGA       Frageria L.         23       GABO2       Galum boreale L.         24       GEAMH       Genuenla anticl.) Boerner ssp. heterosepala (Engelm.) J.M. Gill                                                                                                    | 2              | Brushy Loam  | Brushy Loam                                                                        | 11     | 08/23/11      | 1                  | 1                |              | 52            |      |
| 4 ACMI2 Achillea millefolium L.   5 ACNE2 Acer negundo L.   6 AGUR Agastache urticifolia (Benth.) Kuntze   7 ALAL3 Alyssum alyssoides (L.) L.   8 AMUT Amelanchier utahensis Koehne   9 AQUIL Aquilegia L.   10 BASA3 Balsamorhiza sagittata (Pursh) Nutt.   11 BRIN2 Bromus inermis Leyss.   12 CAGE2 Carex geyeri Boott   13 CASTI2 Castilleja Mutis ex L. f.   14 CHENO Chenopodium L.   15 CIAR4 Cirsium arvense (L.) Scop.   16 COUM Comandra umbellata (L.) Nutt.   17 CRAC2 Crepis acuminata Nutt.   18 EICA4 Elymus canadensis L.   19 EREX4 Erigeron eximius Greene   20 ERUM Eriogonum umbellatum Torr.   21 FRAGA Fragaria L.   22 FRSP Frasera speciosa Douglas ex Griseb.   23 GABO2 Galium boreale L.   24 GEAMH Geranium richardsonii Fisch. & Trauty.                                                                                                    | 3              | ACGL         | Acer glabrum Torr.                                                                 |        |               |                    |                  |              |               |      |
| 5 ACNE2 Acer negundo L.   6 AGUR Agastache urticifolia (Benth.) Kuntze   7 ALAL3 Alyssum alysoides (L.) L.   8 AMUT Amelanchier utahensis Koehne   9 AQUIL Aquilegia L.   10 BASA3 Balsamorhiza sagittata (Pursh) Nutt.   11 BRIN2 Bromus inermis Leyss.   12 CAGE2 Carex geyeri Boott   13 CASTI2 Castilleja Mutis ex L f.   14 CHENO Chenopodium L.   15 CIAR4 Cirsium arvense (L.) Scop.   16 COUM Comandra umbellata (L.) Nutt.   17 CRAC2 Crepis acuminata Nutt.   18 ELCA4 Elymus Greene   20 ERUM Eriogonum umbellatum Torr.   21 FRAGA Fragaria L.   22 FRSP Frasera speciosa Douglas ex Griseb.   23 GABO2 Galium boreale L.   24 GEAMH Gertainum richardsoni Fisch. & Trauty.   # 4 * M Metadata 11 / 13 / 15 / 18 / 22 / Sheet3 / 20 / 14 //14 / 10 / 10 / 15 / 18 / 22 / Sheet3 / 20 / 14 //14 //15 / 18 / 22 / Sheet3 / 20 / 14 //14 //15 / 18 / 22 / Sheet3 / 20 / 14 //14 //15 / 18 / 22 / Sheet3 / 20 / 14 //14 //15 / 18 / 22 / Sheet3 / 20 //14 //14 //15 / 18 / 22 / Sheet3 / 20 //14 //14 //15 //18 / 22 / Sheet3 / 20 //14 //14 //15 //18 / 22 / Sheet3 / 20 //14 //14 //15 //18 / 22 //14 //14 //15 //18 / 22 //14 //15 //18 / 22 //14 //15 //18 / 22 //14 //14 //15 //18 / 22 //14 //14 //15 //18 / 22 //14 ///14 //15 //18 / 20 //14 //14 //15 //18 / 22 //14 ///14 //15 //18 / 22 //14 ///14 //15 //18 //18 //18 //18 //18 //18 //18                                                                                                    | 4              | ACMI2        | Achillea millefolium L.                                                            |        |               |                    |                  |              |               |      |
| 6       AGUR       Agastache urticifolia (Benth.) Kuntze         7       ALAL3       Alyssum alyssoides (L.) L.         8       AMUT       Amelanchier utahensis Koehne         9       AQUIL       Aquilegia L.         10       BASA3       Balsamorhiza sagittata (Pursh) Nutt.         11       BRIN2       Bromus inermis Leyss.         12       CAGE2       Carex geyeri Boott         13       CASTI2       Castilleja Mutis ex L. f.         14       CHENO       Chenopodium L.         15       CIAR4       Cirsium arvense (L.) Scop.         16       COUM       Comandra umbellata (L) Nutt.         17       CRAc2       Crepis acuminata Nutt.         18       ELCA4       Elymus canadensis L.         19       EREX4       Erigeron eximius Greene         20       ERUM       Eriogonum umbellatum Torr.         21       FRAGA       Fragaria L.         25       GABO2       Galium boreale L.         26       GEAIMH       Gerainalla amarella (L.) Böerner ssp. heterosepala (Engelm.) J.M. Gillett         25       GERI       Gerainum richardsonii Fisch. & Trauty.         *       *       *         *       *       *                                                                                                    | 5              | ACNE2        | Acer negundo L.                                                                    |        |               |                    |                  |              |               |      |
| 7 ALAL3 Alyssum alyssoides (L, ) L.   8 AMUT   9 AQUIL   4 Aquilegia L.   10 BASA3   Balsamorhiza sagittata (Pursh) Nutt.   11 BRIN2   Bromus inermis Leyss.   12 CAGE2   Carex geyeri Boott   13 CASTI2   Castilleja Mutis ex L. f.   14 CHENO   Chenopodium L.   15 CIAR4   Cirsium arvense (L) Scop.   16 COUM   17 CRAC2   Crepis acuminata Nutt.   18 ELCA4   Elymus canadensis L.   19 EREX4   Erigeron eximius Greene   20 ERUM   Eriogonum umbellatum Torr.   21 FRASA   Frasera speciosa Douglas ex Griseb.   23 GABO2   GaBAI2   Geranium richardsonii Fisch. & Trauty.   K 4 + Metadata   11   71   Racdata   11   25   GERI   Geranium richardsonii Fisch. & Trauty.   K 4 + Metadata   11   71   72   74   74   75   74   75   76   77   77   78   78   79   74   76   76   77   77   78   78   74 <td>6</td> <td>AGUR</td> <td>Agastache urticifolia (Benth.) Kuntze</td> <td></td> <td></td> <td></td> <td></td> <td></td> <td></td> <td></td>                                                                                                    | 6              | AGUR         | Agastache urticifolia (Benth.) Kuntze                                              |        |               |                    |                  |              |               |      |
| 8 AMUT Amelanchier utahensis Koehne   9 AQUIL Aquilegia L.   10 BASA3 Balsamorhiza sagittata (Pursh) Nutt.   11 BRIN2   12 CAGE2   Carex geyeri Boott 1   13 CASTI2   Castilleja Mutis ex L. f.   14 CHENO   Chenopodium L.   15 CIAR4   Cirsum arvense (L.) Scop.   16 COUM   17 CRAC2   Crepis acuminata Nutt.   18 ELCA4   Elymus canadensis L.   19 EREX4   Erigeron eximius Greene   20 ERUM   Eriogonum umbellatum Torr.   21 FRAGA   Fragaria L.   25 Frasera speciosa Douglas ex Griseb.   26 Gallum boreale L.   26 GABO2   Gallum boreale L.   24 GERMH   Geranium richardsonii Fisch. & Trautv.   K 4 + Metadata   11   21   FReady                                                                                                    | 7              | ALAL3        | Alyssum alyssoides (L.) L.                                                         |        |               |                    |                  |              |               |      |
| 9 AQUIL Aquilegia L.   10 BASA3 Balsamorhiza sagittata (Pursh) Nutt.   11 BRIN2   Bromus inermis Leyss.   12 CAGE2   Carex geyeri Boott   13 CASTI2   Castilleja Mutis ex L. f.   14 CHENO   Chenopodium L.   15 CIAR4   Cirsium arvense (L.) Scop.   16 COUM   Comandra umbellata (L.) Nutt.   17 CRAC2   Crepis acuminata Nutt.   18 ELCA4   Elymus canadensis L.   19 EREX4   Erigeron eximius Greene   20 ERUM   21 FRAGA   Frageria L.   22 FRSP   Frasera speciosa Douglas ex Griseb.   23 GABO2   Galium boreale L.   24 GEAMH   Genanium richardsonii Fisch. & Trautv.   Ready                                                                                                    | 8              | AMUT         | Amelanchier utahensis Koehne                                                       |        |               |                    |                  |              |               |      |
| 10 BASA3 Balsamorhiza sagittata (Pursh) Nutt.   11 BRIN2 Bromus inermis Leyss.   12 CAGE2 Carex geyeri Boott   13 CASTI2 Castilleja Mutis ex L.f.   14 CHENO Chenopodium L.   15 CIAR4 Cirsium arvense (L.) Scop.   16 COUM Comandra umbellata (L.) Nutt.   17 CRAC2 Crepis acuminata Nutt.   18 ELCA4 Elymus canadensis L.   19 EREX4 Erigeron eximius Greene   20 ERUM Eriogonum umbellatum Torr.   21 FRAGA Fragaria L.   22 FRSP Frasera speciosa Douglas ex Griseb.   23 GABO2 Galium boreale L.   24 GEAMH Gentianella amarella (L.) Böerner ssp. heterosepala (Engelm.) J.M. Gillett   25 GER1 Geranium richardsonii Fisch. & Trautv.                                                                                                    | 9              | AQUIL        | Aquilegia L.                                                                       |        |               |                    |                  |              |               |      |
| 11 BRIN2 Bromus inermis Leyss.   12 CAGE2 Carex geyeri Boott   13 CASTI2 Castilleja Mutis ex L f.   14 CHENO Chenopodium L.   15 CIAR4 Cirsium arvense (L.) Scop.   16 COUM Comandra umbellata (L) Nutt.   17 CRAC2 Crepis acuminata Nutt.   18 ELCA4 Elymus canadensis L.   19 EREX4 Erigeron eximius Greene   20 ERUM Eriogonum umbellatum Torr.   21 FRAGA Fragaria L.   22 FRSP Frasera speciosa Douglas ex Griseb.   23 GABO2 Galium boreale L.   24 GEAMH Gentianella amarella (L) Böerner ssp. heterosepala (Engelm.) J.M. Gillett   25 GER1 Geranium richardsonii Fisch. & Trautv.                                                                                                    | 10             | BASA3        | Balsamorhiza sagittata (Pursh) Nutt.                                               |        |               |                    |                  |              |               |      |
| 12       CAGE2       Carex geyeri Boott         13       CASTI2       Castilleja Mutis ex L f.         14       CHENO       Chenopodium L.         15       CIAR4       Cirsium arvense (L.) Scop.         16       COUM       Comandra umbellata (L.) Nutt.         17       CRAC2       Crepis acuminata Nutt.         18       ELCA4       Elymus canadensis L.         19       EREX4       Erigeron eximius Greene         20       ERUM       Eriogonum umbellatum Torr.         21       FRAGA       Fragaria L.         22       FRSP       Frasera speciosa Douglas ex Griseb.         23       GABO2       Galium boreale L.         24       GEAMH       Gentianella amarella (L.) Böerner ssp. heterosepala (Engelm.) J.M. Gillett         25       GERI       Geranium richardsonii Fisch. & Trautv.         #       +       Metadata       11 / 13 / 15 / 18 / 22 / Sheet3 / 2                                                                                                    | 11             | BRIN2        | Bromus inermis Leyss.                                                              |        |               |                    |                  |              |               |      |
| 13       CASTI2       Castilleja Mutis ex L f.         14       CHENO       Chenopodium L.         15       CIAR4       Cirsium arvense (L.) Scop.         16       COUM       Comandra umbellata (L.) Nutt.         17       CRAC2       Crepis acuminata Nutt.         18       ELCA4       Elymus canadensis L.         19       EREX4       Erigeron eximius Greene         20       ERUM       Eriogonum umbellatum Torr.         21       FRAGA       Fragaria L.         22       FRSP       Frasera speciosa Douglas ex Griseb.         23       GABO2       Galium boreale L.         24       GEAMH       Gentianella amarella (L.) Böerner ssp. heterosepala (Engelm.) J.M. Gillett         25       GERI       Geranium richardsonii Fisch. & Trautv.         # 4 + bl       Metadata       11 / 13 / 15 / 18 / 22 / Sheet3 / 2                                                                                                    | 12             | CAGE2        | Carex geyeri Boott                                                                 |        |               |                    |                  |              |               | - 11 |
| 14 CHENO       Chenopodium L.         15 CIAR4       Cirsium arvense (L.) Scop.         16 COUM       Comandra umbellata (L.) Nutt.         17 CRAC2       Crepis acuminata Nutt.         18 ELCA4       Elymus canadensis L.         19 EREX4       Erigeron eximius Greene         20 ERUM       Eriogonum umbellatum Torr.         21 FRAGA       Fragaria L.         22 FRSP       Frasera speciosa Douglas ex Griseb.         23 GABO2       Galium boreale L.         24 GEAMH       Gentianella amarella (L.) Böerner ssp. heterosepala (Engelm.) J.M. Gillett         25 GERI       Geranium richardsonii Fisch. & Trautv.         If 4 + H       Metadata         11 / 13 / 15 / 18 / 22 / Sheet3 / 2                                                                                                    | 13             | CASTI2       | Castilleja Mutis ex L. f.                                                          |        |               |                    |                  |              |               | - 11 |
| 15       CIAR4       Cirsium arvense (L.) Scop.         16       COUM       Comandra umbellata (L.) Nutt.         17       CRAC2       Crepis acuminata Nutt.         18       ELCA4       Elymus canadensis L.         19       EREX4       Erigeron eximius Greene         20       ERUM       Eriogonum umbellatum Torr.         21       FRAGA       Fragaria L.         22       FRSP       Frasera speciosa Douglas ex Griseb.         23       GABO2       Galium boreale L.         24       GEAMH       Gentianella amarella (L.) Böerner ssp. heterosepala (Engelm.) J.M. Gillett         25       GERI       Geranium richardsonii Fisch. & Trautv.         #       +       Metadata       11         11       13       15       18                                                                                                    | 14             | CHENO        | Chenopodium L.                                                                     |        |               |                    |                  |              |               | - 11 |
| 16       COUM       Comandra umbellata (L) Nutt.         17       CRAC2       Crepis acuminata Nutt.         18       ELCA4       Elymus canadensis L.         19       EREX4       Erigeron eximius Greene         20       ERUM       Eriogonum umbellatum Torr.         21       FRAGA       Fragaria L.         22       FRSP       Frasera speciosa Douglas ex Griseb.         23       GABO2       Galium boreale L.         24       GEAMH       Gentianella amarella (L) Böerner ssp. heterosepala (Engelm.) J.M. Gillett         25       GERI       Geranium richardsonii Fisch. & Trautv.         # 4 + M       Metadata       11 / 13 / 15 / 18 / 22 / Sheet3 / 2                                                                                                    | 15             | CIAR4        | Cirsium arvense (L.) Scop.                                                         |        |               |                    |                  |              |               | - 11 |
| 17 CRAC2       Crepis acuminata Nutt.         18 ELCA4       Elymus canadensis L.         19 EREX4       Erigeron eximius Greene         20 ERUM       Eriogonum umbellatum Torr.         21 FRAGA       Fragaria L.         22 FRSP       Frasera speciosa Douglas ex Griseb.         23 GABO2       Galium boreale L.         24 GEAMH       Gentianella amarella (L.) Böerner ssp. heterosepala (Engelm.) J.M. Gillett         25 GERI       Geranium richardsonii Fisch. & Trautv.         # 4 + M       Metadata         11 / 13 / 15 / 18 / 22 / Sheet3       4                                                                                                    | 16             | COUM         | Comandra umbellata (L.) Nutt.                                                      |        |               |                    |                  |              |               | - 11 |
| 18       ELCA4       Elymus canadensis L.         19       EREX4       Erigeron eximius Greene         20       ERUM       Eriogonum umbellatum Torr.         21       FRAGA       Fragaria L.         22       FRSP       Frasera speciosa Douglas ex Griseb.         23       GABO2       Galium boreale L.         24       GEAMH       Gentianella amarella (L.) Böerner ssp. heterosepala (Engelm.) J.M. Gillett         25       GERI       Geranium richardsonii Fisch. & Trautv.         V       V       V                                                                                                    | 17             | CRAC2        | Crepis acuminata Nutt.                                                             |        |               |                    |                  |              |               | - 11 |
| 19       EREX4       Erigeron eximius Greene         20       ERUM       Eriogonum umbellatum Torr.         21       FRAGA       Fragaria L.         22       FRSP       Frasera speciosa Douglas ex Griseb.         23       GABO2       Galium boreale L.         24       GEAMH       Gentianella amarella (L). Böerner ssp. heterosepala (Engelm.) J.M. Gillett         25       GERI       Geranium richardsonii Fisch. & Trautv.         V       V       V         Ready       Image: Comparison of the comparison of the compari                                                                                                    | 18             | ELCA4        | Elymus canadensis L.                                                               |        |               |                    |                  |              |               | - 11 |
| 20       ERUM       Eriogonum umbellatum Torr.         21       FRAGA       Fragaria L.         22       FRSP       Frasera speciosa Douglas ex Griseb.         23       GABO2       Galium boreale L.         24       GEAMH       Gentianella amarella (L.) Böerner ssp. heterosepala (Engelm.) J.M. Gillett         25       GERI       Geranium richardsonii Fisch. & Trautv.         V → Metadata       11 / 13 / 15 / 18 / 22 / Sheet3 / ?       V         Ready       Image: Construct the second second seco                                                                                                    | 19             | EREX4        | Erigeron eximius Greene                                                            |        |               |                    |                  |              |               | - 11 |
| 11       FRAGA       Fragaria L.         22       FRSP       Frasera speciosa Douglas ex Griseb.         23       GABO2       Galium boreale L.         24       GEAMH       Gentianella amarella (L.) Böerner ssp. heterosepala (Engelm.) J.M. Gillett         25       GERI       Geranium richardsonii Fisch. & Trauty.         If I > 11       13       15       18       22       Sheet3       Image: Sheet3       Image: Sheet3                                                                                                    | 20             | ERUM         | Eriogonum umbellatum Torr.                                                         |        |               |                    |                  |              |               | - 11 |
| 22       FRSP       Frasera speciosa Douglas ex Griseb.         23       GABO2       Galium boreale L.         24       GEAMH       Gentianella amarella (L) Böerner ssp. heterosepala (Engelm.) J.M. Gillett         25       GERI       Geranium richardsonii Fisch. & Trautv.         If I > 1       13       15       18       22       Sheet3       Image: Sheet3       Image: Sheet3                                                                                                    | 21             | FRAGA        | Fragaria L.                                                                        |        |               |                    |                  |              |               | - 11 |
| 23       GABO2       Galium boreale L.         24       GEAMH       Gentianella amarella (L.) Böerner ssp. heterosepala (Engelm.) J.M. Gillett         25       GERI       Geranium richardsonii Fisch. & Trautv.         If I >>       Metadata       11 / 13 / 15 / 18 / 22 / Sheet3 / ?         Ready       Image: Comparison of the state of the state                                                                                                    | 22             | FRSP         | Frasera speciosa Douglas ex Griseb.                                                |        |               |                    |                  |              |               |      |
| 24       Gentianella amarella (L) Boerner ssp. heterosepala (Engelm.) J.M. Gillett         25       GERI         Geranium richardsonii Fisch. & Trautv.         If I >>         Ready                                                                                                    | 23             | GABO2        | Galium boreale L.                                                                  |        |               |                    |                  |              |               | - 11 |
| L2: Ockil         Geranium ricnarosonii Fisch. & Irautv.           M ← I → Metadata         11 / 13 / 15 / 18 / 22 / Sheet3 / 2 /           Ready         I                                                                                                    | 24             | GEAMH        | Gentianella amarella (L.) Boerner ssp. heterosepala (Engelm.) J.M. Gillett         |        |               |                    |                  |              |               | _    |
| Ready 🔄                                                                                                    | <u>25</u><br>I | GERI         | ata 11 13 15 18 22 Sheet3                                                          | I 4    |               |                    |                  |              |               |      |
|                                                                                                    | Re             | ady 🛅        |                                                                                    |        |               |                    |                  | 100% 🗩       |               | Ð .: |

## Step 8: Size of intercanopy gaps

The size of intercanopy gaps can be generated from the Gap Intercept Method Report.

| Start Date:       Peret         Jan       1       2016         Jan       1       2016         End Date:       Peret         Dec       5       2016         Method Tracking       Plant Density       -         Select Sites/Plots/Lines       Qualifying Data       Select Report         Select Sites/Plots/Lines       Output Format       Go         Deport       Output Format       Go         Select Sites Gap Probability Distribution       Delimited Text       Select | 1     |          | Select Method                                                                                           | )ate Range                                        | -Select Da        | Report Manager                                                                                         |
|----------------------------------------------------------------------------------------------------|-------|----------|----------------------------------------------------------------------------------------------------|---------------------------------------------------|-------------------|----------------------------------------------------------------------------------------------------|
| Comprehensive Report       Output Format         Gap Intercept Summary       Delimited Text         Scaled Gap Probability Distribution       Excel                                                                                                    | Close | <b>.</b> | Canopy Gap with Species<br>Combined LPI/Gap<br>Continuous Line Intercept<br>Dry Weight<br>Gao Intercept | ate: Reset                                        | Start Dat         | Report Level:<br>Selected Plot(s)                                                                      |
| Select Sites/Plots/Lines Qualifying Data Select Report                                                                                                    | Help  |          | Line-Point Intercept<br>Medium & High Intensity Ecol. Inv.<br>Method Tracking<br>Plant Density          | v 5 v 2016 v                                      |                   |                                                                                                    |
|                                                                                                    |       |          | Go                                                                                                    | Output Format<br>Excel<br>Delimited Text<br>Excel | y<br>Distribution | Report<br>Comprehensive Report<br>Gap Intercept Summary<br>All Detail Data<br>Scaled Gap Probability I |
| Processing complete                                                                                                    |       |          |                                                                                                    |                                                   | le                | Processing complet                                                                                     |

Step 8.1 Select the Comprehensive Report and click "Go..."

Step 8.2 Set gap category thresholds. Conventional categories are 25-50, 51-100, 101-200, >200 and will be used if no other values are provided. After you add your thresholds, click "Proceed with Report".

| You may sp<br>the % cove | ecify up to five thresholds, for accumulating<br>r of gaps for each category. |
|--------------------------|-------------------------------------------------------------------------------|
| Th                       | reshold 1: 25                                                                 |
| Th                       | reshold 2: 50                                                                 |
| Th                       | ireshold 3: 100                                                               |
| Th                       | reshold 4:  200                                                               |
|                          |                                                                               |
|                          |                                                                               |
|                          |                                                                               |
|                          |                                                                               |
|                          |                                                                               |
|                          |                                                                               |
|                          |                                                                               |
|                          |                                                                               |
|                          |                                                                               |
|                          |                                                                               |
|                          |                                                                               |
|                          |                                                                               |
|                          |                                                                               |
|                          |                                                                               |

You will get a message saying "Report will now be displayed" and then click "OK"

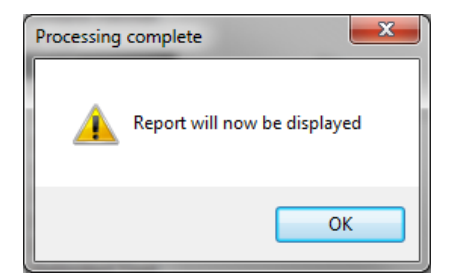

# Example Canopy Gap Report

| 🗶 🔛 🗠 🗠 📦      | -                     |                        |           | Book3 -       | Microsoft E    | cel                     | -                                           |                              |                                                                                                    |                      |                            | <b>□ × </b> |
|----------------|-----------------------|------------------------|-----------|---------------|----------------|-------------------------|---------------------------------------------|------------------------------|----------------------------------------------------------------------------------------------------|----------------------|----------------------------|-------------|
| File Home I    | nsert Page Layout F   | ormulas Data R         | eview V   | iew Ado       | d-Ins Ac       | robat                   |                                             |                              |                                                                                                    |                      | ۵ 🕜                        |             |
| Calibri        | т 11 т А́л́           | ≡ <b>=</b> ≫··         | 📑 Wrap    | o Text        | General        |                         | ▼                                           |                              | ¦ater en la se<br>anticia de la seconda de la seconda de la | rt • Σ•<br>ete • 🐺 • | 27                         | 6           |
| Paste 🥜 🖪 I    | <u>u</u> - 🖽 -  - 🗛 - | 토콜 글 律 領               | Merg      | je & Center   | * \$ * %       | · · · · · · · · · · · · | .00 Conditional Fo<br>→.0 Formatting * as T | rmat Cell<br>able ▼ Styles ▼ | - Form                                                                                                    | nat - 🧟 -            | Sort & Fin<br>Filter * Sel | d&<br>ect * |
| Clipboard G    | Font G                | Align                  | ment      | ſ             | G N            | umber                   | ন্দ Style                                   | es .                         | Cell                                                                                                    | s                    | Editing                    |             |
| A1 • 🖉 🏂 Site  |                       |                        |           |               |                |                         |                                             |                              |                                                                                                    |                      |                            |             |
| A              | В                     | С                      | D         | E             | F              | G                       | Н                                           | 1                            | J                                                                                                    | K                    | L                          | M           |
| 1 Site         | Plot                  | Canopy Gaps Basal Gaps |           |               |                |                         |                                             |                              | Gaps                                                                                                    |                      |                            |             |
| 2              |                       |                        | 25-50     | <u>51-100</u> | <u>101-200</u> | >200                    |                                             | 25-50                        | <u>51-100</u>                                                                                                    | <u>101-200</u>       | >200                       |             |
| 3 Brushy Loam  | 11                    | Sum (cm)               | 64.7      | 0             | 0              | 0                       | Sum (cm)                                    | 0                            | 0                                                                                                    | 0                    | 0                          |             |
| 4 Brushy Loam  | 11                    | Percent of Line        | 1.3       | 0             | 0              | 0                       | Percent of Line                             | 0                            | 0                                                                                                    | 0                    | 0                          | =           |
| 5 Brushy Loam  | 13                    | Sum (cm)               | 63.5      | 56.5          | 0              | 0                       | Sum (cm)                                    | 0                            | 0                                                                                                    | 0                    | 0                          |             |
| 6 Brushy Loam  | 13                    | Percent of Line        | 1.3       | 1.1           | 0              | 0                       | Percent of Line                             | 0                            | 0                                                                                                    | 0                    | 0                          |             |
| 7 Brushy Loam  | 15                    | Sum (cm)               | 248.7     | 354.3         | 414            | 234                     | Sum (cm)                                    | 0                            | 0                                                                                                    | 0                    | 0                          |             |
| 8 Brushy Loam  | 15                    | Percent of Line        | 5         | 7.1           | 8.3            | 4.7                     | Percent of Line                             | 0                            | 0                                                                                                    | 0                    | 0                          |             |
| 9 Brushy Loam  | 18                    | Sum (cm)               | 22        | 0             | 0              | 0                       | Sum (cm)                                    | 0                            | 0                                                                                                    | 0                    | 0                          |             |
| 10 Brushy Loam | 18                    | Percent of Line        | 0.4       | 0             | 0              | 0                       | Percent of Line                             | 0                            | 0                                                                                                    | 0                    | 0                          |             |
| 11 Brushy Loam | 22                    | Sum (cm)               | 284       | 219           | 56             | 0                       | Sum (cm)                                    | 0                            | 0                                                                                                    | 0                    | 0                          |             |
| 12 Brushy Loam | 22                    | Percent of Line        | 5.7       | 4.4           | 1.1            | 0                       | Percent of Line                             | 0                            | 0                                                                                                    | 0                    | 0                          |             |
| 13<br>I        | Summary Data by Plot  | % Cover by Gap Th      | nresholds | Summar        | y Data by Li   | ne 🖉 Shi                | 4                                           |                              |                                                                                                    |                      |                            | ▼<br>▶ [    |
| Ready 🔠        |                       |                        |           |               |                |                         |                                             |                              |                                                                                                    | 100% 😑               |                            | -+ ";;      |

#### **Step 9: Vegetation Height**

Step 9.1 Select the "Line-Point Intercept" Method and the "Average Heights and Shrub Shape" Excel Report and then click "Go..."

| eport Manager                                                                                                    | Select Date Range                                                                                                    | Select Method                                                                                                    | _1            |
|----------------------------------------------------------------------------------------------------|----------------------------------------------------------------------------------------------------|----------------------------------------------------------------------------------------------------|---------------|
| Report Level:<br>Selected Site(s)                                                                                                    | Start Date: Reset<br>Jan v 1 v 2003 v<br>End Date: Reset<br>Sep v 10 v 2013 v                                                                            | Canopy Gap with Species Combined LPI/Gap Continuous Line Intercept Dry Weight Gap Intercept Line-Point Intercept Medium & High Intensity Ecol. Inv. Method Tracking Plant Density | Close<br>Help |
| Coloct Citos/Diots/Linos                                                                                                    | Qualifying Data Select F                                                                                                    | Report                                                                                                    |               |
| Select Sites/Plots/Lilles                                                                                                    |                                                                                                    |                                                                                                    |               |
| Report                                                                                                    | Output Format                                                                                                    |                                                                                                    |               |
| Comprehensive Report                                                                                                    | Excel                                                                                                    |                                                                                                    |               |
| Indicators Report                                                                                                    | Excel                                                                                                    | Go                                                                                                    |               |
| Ground Cover indicators                                                                                                    |                                                                                                    |                                                                                                    |               |
|                                                                                                    | Excel                                                                                                    |                                                                                                    |               |
| Average Heights and Shru                                                                                                    | b Shape Excel                                                                                                    |                                                                                                    |               |
| Average Heights and Shru<br>Heights, by Species                                                                                                    | b Shape Excel                                                                                                    |                                                                                                    |               |
| Average Heights and Shru<br>Heights, by Species<br>Cover/Litter Summary<br>Species Summary                                                                                                    | b Shape Excel<br>Excel<br>Delimited Text                                                                                                    |                                                                                                    |               |
| Average Heights and Shru<br>Heights, by Species<br>Cover/Litter Summary<br>Species Summary<br>Checkbox Summary                                                                                                    | b Shape Excel<br>Excel<br>Delimited Text<br>Delimited Text<br>Delimited Text                                                                             |                                                                                                    |               |
| Average Heights and Shru<br>Heights, by Species<br>Cover/Litter Summary<br>Species Summary<br>Checkbox Summary<br>Height Summary by Positio                                                                       | b Shape Excel<br>Excel<br>Delimited Text<br>Delimited Text<br>Delimited Text<br>Delimited Text                                                           |                                                                                                    |               |
| Average Heights and Shru<br>Heights, by Species<br>Cover/Litter Summary<br>Species Summary<br>Checkbox Summary<br>Height Summary by Specie<br>Height Summary by Specie                                            | b Shape Excel<br>Excel<br>Delimited Text<br>Delimited Text<br>Delimited Text<br>on Delimited Text<br>es Delimited Text                                   |                                                                                                    |               |
| Average Heights and Shru<br>Heights, by Species<br>Cover/Litter Summary<br>Species Summary<br>Checkbox Summary<br>Height Summary by Positic<br>Height Summary by Specie<br>All Detail Data                        | b Shape Excel<br>Delimited Text<br>Delimited Text<br>Delimited Text<br>Delimited Text<br>as Delimited Text<br>Delimited Text                             |                                                                                                    |               |
| Average Heights and Shru<br>Heights, by Species<br>Cover/Litter Summary<br>Species Summary<br>Checkbox Summary<br>Height Summary by Positic<br>Height Summary by Specie<br>All Detail Data                        | b Shape Excel<br>Excel<br>Delimited Text<br>Delimited Text<br>Delimited Text<br>es Delimited Text<br>Delimited Text                                      |                                                                                                    |               |
| Average Heights and Shru<br>Heights, by Species<br>Cover/Litter Summary<br>Species Summary<br>Checkbox Summary<br>Height Summary by Positic<br>Height Summary by Specie<br>All Detail Data<br>Processing complete | b Shape Excel<br>Excel<br>Delimited Text<br>Delimited Text<br>Delimited Text<br>Delimited Text<br>Delimited Text<br>Delimited Text                       |                                                                                                    |               |
| Average Heights and Shru<br>Heights, by Species<br>Cover/Litter Summary<br>Species Summary<br>Checkbox Summary<br>Height Summary by Positic<br>Height Summary by Specie<br>All Detail Data<br>Processing complete | b Shape Excel<br>Excel<br>Delimited Text<br>Delimited Text<br>Delimited Text<br>as Delimited Text<br>Delimited Text<br>Delimited Text                    |                                                                                                    |               |
| Average Heights and Shru<br>Heights, by Species<br>Cover/Litter Summary<br>Species Summary<br>Checkbox Summary<br>Height Summary by Positic<br>Height Summary by Specie<br>All Detail Data<br>Processing complete | b Shape Excel<br>Excel<br>Delimited Text<br>Delimited Text<br>Delimited Text<br>Delimited Text<br>Son Delimited Text<br>Delimited Text<br>Delimited Text |                                                                                                    |               |

You will get a message saying "Report will now be displayed" and then click "OK"

Example Height Report—you need to scroll to the right to see the Woody/Herbaceous height data

*Note:In 2011 the woody/herbaceous height fields did not exist in DIMA. Convention was to record woody height in the "Top Layer" and Herbaceous Height in the "1<sup>st</sup> Lower Layer".* 

|     | 🚽 🎝 🔹 🖓 🗸    | 02                                            | Ŧ                |                          | Book4 - Mie        | crosoft Excel                                                                                                    |              |                |                                 |             | x        |
|-----|--------------|-----------------------------------------------|------------------|--------------------------|--------------------|----------------------------------------------------------------------------------------------------|--------------|----------------|---------------------------------|-------------|----------|
| F   | ile Home     | In                                            | sert Page Layo   | out Formulas             | Data Revie         | w View A                                                                                                    | dd-Ins A     | croba          | t                               | ، 😮 ۵       | - 6 - 23 |
|     |              | ≡ <b>=                                   </b> | Number 🔻         | Conditional Formatting - |                    | Break r Σ r A<br>Present r Σ r A<br>Delete r J r Z                                                                                                    |              | 7 🕅            |                                 |             |          |
| Pa  | ste 🛷 🛄      | *   <u>{</u>                                  | × A ·            |                          | €.0 .00<br>.00 →.0 | tol 20 Generate State State S |              | ormat • 🖉 • Fi | ort & Find &<br>Iter ▼ Select ▼ |             |          |
|     | P10          |                                               |                  | Angrimeric is            | Number (3          | Styles                                                                                                    |              |                | Lettis L                        | uning       | ~        |
|     | A B O        |                                               | 0                | Р                        | Q                  | R                                                                                                    | S            |                | Т                               | U           |          |
| 1   | Site         | Plot                                          | Woody Ht Avg     | Woody Ht StDev           | Herb. Ht Avg       | Herb. Ht StDev                                                                                                    | Columnar Avg |                | Columnar StDe                   | v Mixed Avg | Mixed    |
| 2   | Brushy Loam  | 11                                            | 662.396          | 586.674                  | 61.144             | 6.852                                                                                                    | 0.           | .000           | 0.00                            | 0.000       | =        |
| 3   | Brushy Loam  | 13                                            | 71.450           | 0.212                    | 67.700             | 2.404                                                                                                    | 0.           | .000           | 0.00                            | 0.000       |          |
| 4   | Brushy Loam  | 15                                            | 53.000           | 4.331                    | 37.600             | 8.942                                                                                                    | 0.           | .000           | 0.00                            | 0.000       |          |
| 5   | Brushy Loam  | 18                                            | 279.700          | 120.632                  | 42.789             | 5.672                                                                                                    | 0.           | .000           | 0.00                            | 0.000       |          |
| 6   | Brushy Loam  | 22                                            | 53.800           | 29.274                   | 56.800             | 7.920                                                                                                    | 0.           | .000           | 0.00                            | 0.000       |          |
| 7   |              |                                               |                  |                          |                    |                                                                                                    |              |                |                                 |             |          |
| 8   |              |                                               |                  |                          |                    |                                                                                                    |              |                |                                 |             |          |
|     | ( h hi Motod | lata (                                        | Sito Totale D    |                          | intale / Cale D    | ataile / Shadil 4                                                                                                    |              |                |                                 |             | ► []     |
| Rea | ady 2        |                                               | Dice Totals _ Pi |                          |                    |                                                                                                    |              |                | □ □ 100% ⊝                      | )           | -+ .:    |

## Step 10: Soil Stability Report

Step 10.1 Select the Soil Stability Method and the "All Details Data Report" and add a destination folder.

| Report Manager                                      |                                                                                                    |                                                                                                    |       |
|-----------------------------------------------------|----------------------------------------------------------------------------------------------------|----------------------------------------------------------------------------------------------------|-------|
| Report Manager<br>Report Level:<br>Selected Plot(s) | Select Date Range<br>Start Date: Reset<br>Jan v 1 v 2003 v<br>End Date: Reset<br>Sep v 10 v 2013 v | Select Method<br>Method Tracking<br>Plant Density<br>Plant Production<br>Plot Definition<br>Rangeland Health Qual Asses.<br>Soil Compaction<br>Soil Stability<br>Species Reports<br>Species Richness | Close |
| Select Sites/Plots/Lines                            | Qualifying Data Select Rep<br>Output Format<br>Delimited Text                                      | Go Go Go Change                                                                                                    |       |

Step 10.2 Select "Go". A delimited text file will open. There are several ways to convert a delimited text file into an Excel document. The simplest is to open the file from Excel and use steps 10.6 onward described below. An alternative method starts at 10.3.

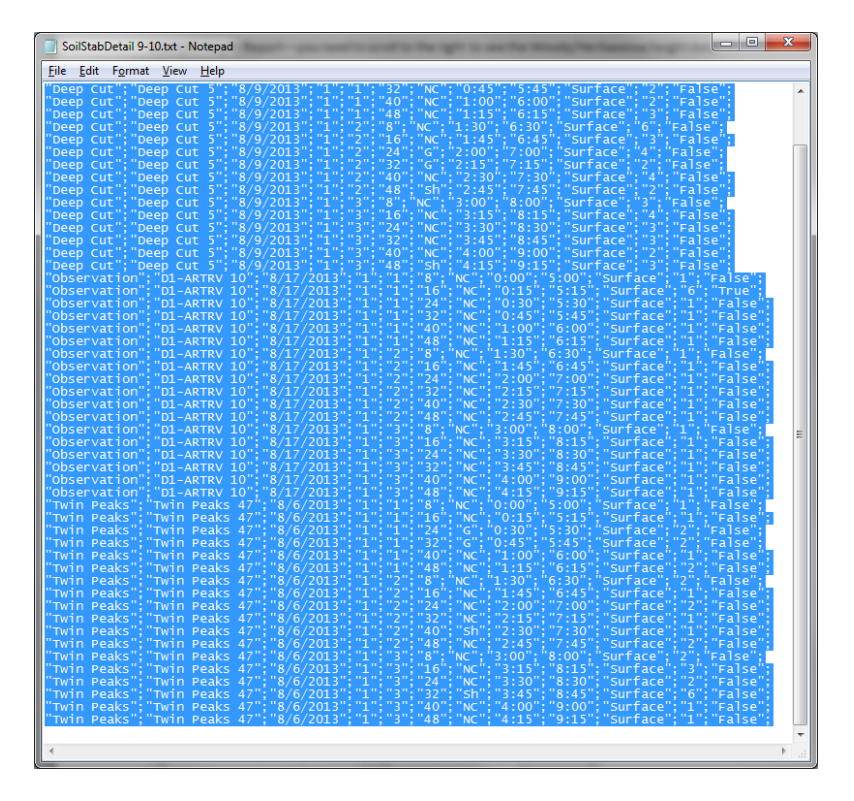

Step 10.3 Select all of the content in the text file

Step 10.4 Open an Excel workbook and copy the text into the Excel file

|     | <b>H</b> 9         | • (2 • )         | ) <u>-</u>   <del>-</del> ( | -                                           | -        | Boo         | ok5 - N | /licrosoft Excel               | _                  | _                                  | -                                                                                                |                     |                               | x                    |
|-----|--------------------|------------------|-----------------------------|---------------------------------------------|----------|-------------|---------|--------------------------------|--------------------|------------------------------------|--------------------------------------------------------------------------------------------------|---------------------|-------------------------------|----------------------|
| F   | ile                | Home             | Insert                      | Page Lay                                    | /out     | Formula     | 5 Da    | ta Review                      | View               | Add-Ins A                          | crobat                                                                                           | ۵ 🕜                 | -                             | æ X                  |
| Get | External<br>Data ₹ | Refresh<br>All • | Dig Co<br>Pro<br>Connect    | onnections<br>operties<br>lit Links<br>ions | Â↓<br>Z↓ | AZA<br>Sort | Filter  | K Clear<br>Reapply<br>Advanced | Text to<br>Columns | Remove<br>Duplicates<br>Data Tools | in - 1<br>1<br>1<br>1<br>1<br>1<br>1<br>1<br>1<br>1<br>1<br>1<br>1<br>1<br>1<br>1<br>1<br>1<br>1 | Grou<br>Ung<br>Subt | ip *<br>roup *<br>otal<br>ine |                      |
|     | l                  | .3               |                             |                                             | $f_x$    |             |         |                                |                    |                                    |                                                                                                  |                     |                               | ~                    |
|     | Α                  |                  | В                           | С                                           |          | D           | Е       | F                              | G                  | Н                                  | 1                                                                                                |                     | J                             |                      |
| 1   | Site;"F            | Plot";""E        | )ate";'                     | 'Box #";"L                                  | ine";'   | 'Pos";"Ve   | ≘g";"Ir | n";"Dip";"Тур                  | )e";"#";"H         | ydro"                              |                                                                                                  |                     |                               |                      |
| 2   | Deep (             | Cut;"De          | ep Cut                      | 5";"8/9/2                                   | 013";    | "1";"1";"   | 8";"G"  | ;"0:00";"5:00                  | ";"Surface         | e";"6";"Fals                       | e";                                                                                              |                     |                               |                      |
| 3   | Deep (             | Cut;"De          | ep Cut                      | 5";"8/9/2                                   | 013";    | "1";"1";"   | 16";"N  | IC";"0:15";"5                  | :15";"Surf         | ace";"3";"F                        | alse";                                                                                           |                     |                               | =                    |
| 4   | Deep (             | Cut;"De          | ep Cut                      | 5";"8/9/2                                   | 013";    | "1";"1";"   | 24";"G  | i";"0:30";"5:3                 | 0";"Surfa          | ce";"4";"Fal                       | lse";                                                                                            |                     |                               |                      |
| 5   | Deep (             | Cut;"De          | ep Cut                      | 5";"8/9/2                                   | 013";    | "1";"1";"   | 32";"N  | IC";"0:45";"5                  | :45";"Surf         | ace";"2";"F                        | alse";                                                                                           |                     |                               |                      |
| 6   | Deep (             | Cut;"De          | ep Cut                      | 5";"8/9/2                                   | 013";    | "1";"1";"   | 40";"N  | IC";"1:00";"6                  | :00";"Surf         | ace";"2";"F                        | alse";                                                                                           |                     |                               |                      |
| 7   | Deep (             | Cut;"De          | ep Cut                      | 5";"8/9/2                                   | 013";    | "1";"1";"   | 48";"N  | IC";"1:15";"6                  | :15";"Surf         | ace";"3";"F                        | alse";                                                                                           |                     |                               |                      |
| 8   | Deep (             | Cut;"De          | ep Cut                      | 5";"8/9/2                                   | 013";    | "1";"2";"   | 8";"NC  | C";"1:30";"6:3                 | 80";"Surfa         | ce";"6";"Fa                        | lse";                                                                                            |                     |                               |                      |
| 9   | Deep (             | Cut;"De          | ep Cut                      | 5";"8/9/2                                   | 013";    | "1";"2";"   | 16";"N  | IC";"1:45";"6                  | :45";"Surf         | ace";"3";"F                        | alse";                                                                                           |                     |                               |                      |
| 10  | Deep (             | Cut;"De          | ep Cut                      | 5";"8/9/2                                   | 013";    | "1";"2";"   | 24";"G  | i";"2:00";"7:0                 | 0";"Surfa          | ce";"4";"Fal                       | lse";                                                                                            |                     |                               |                      |
| 11  | Deep (             | Cut;"De          | ep Cut                      | 5";"8/9/2                                   | 013";    | "1";"2";"   | 32";"G  | i";"2:15";"7:1                 | .5";"Surfa         | ce";"2";"Fal                       | lse";                                                                                            |                     |                               |                      |
| 12  | Deep (             | Cut;"De          | ep Cut                      | 5";"8/9/2                                   | 013";    | "1";"2";"   | 40";"N  | IC";"2:30";"7                  | :30";"Surf         | ace";"4";"F                        | alse";                                                                                           |                     |                               |                      |
| 13  | Deep (             | Cut;"De          | ep Cut                      | 5";"8/9/2                                   | 013";    | "1";"2";"   | 48";"S  | h";"2:45";"7:                  | 45";"Surfa         | ace";"2";"Fa                       | alse";                                                                                           |                     |                               |                      |
| 14  | Deep (             | Cut;"De          | ep Cut                      | 5";"8/9/2                                   | 013";    | "1";"3";"   | 8";"NC  | c";"3:00";"8:0                 | 0";"Surfa          | ce";"3";"Fa                        | lse";                                                                                            |                     |                               |                      |
| 15  | Deep (             | Cut;"De          | ep Cut                      | 5";"8/9/2                                   | 013";    | "1";"3";"   | 16";"N  | IC";"3:15";"8                  | :15";"Surf         | ace";"4";"F                        | alse";                                                                                           |                     | _                             | -                    |
| 14  | (                  | Sheet1           | She                         | eet2 / Sh                                   | eet3     | <u> 2</u>   |         | j                              | •                  |                                    |                                                                                                  |                     |                               |                      |
| Rea | ady   📍            |                  |                             |                                             |          |             |         |                                |                    | 凹 100%                             | $\Theta$                                                                                         | -0-                 |                               | ( <del>+</del> ) _;; |

Step 10.5: Currently the information for each line is housed in a single cell. Select the Data tab, the first column of data and then the "Text to Columns" button.

|                        | 9                  | • (  | × ()⊇   <del>-</del> |                  | Book                  | 5 - 1             | Microsoft Excel                |                    |                           |                         |                                | ×                       |
|------------------------|--------------------|------|----------------------|------------------|-----------------------|-------------------|--------------------------------|--------------------|---------------------------|-------------------------|--------------------------------|-------------------------|
|                        | File               | Hor  | ne Insert PageLa     | yout             | Formulas              | Da                | ata Review                     | View A             | dd-Ins Ac                 | robat 🗠                 | <b>?</b> -                     | er XX                   |
| Get External<br>Data * |                    |      |                      | 2↓<br>Z↓         | AZA<br>Sort F         | ilter             | Clear                          | Text to<br>Columns | Femove<br>Duplicates      | ð - ⇒ 0<br>⊡ 40<br>?- ∰ | Group 🔻<br>Ungroup<br>Subtotal | • 10<br>• 10            |
| ⊨                      |                    |      | Connections          |                  | Sort                  | & Fil             | ter                            | Di                 | at Tools                  |                         | Outline                        |                         |
|                        |                    | 41   | • (*                 | f_x              | Site;"Plo             | ot";"             | "Date";"Box                    |                    |                           |                         |                                | $\overline{\mathbf{v}}$ |
| 4                      | A                  |      | B C                  |                  | D                     | Е                 | F                              | G                  | Н                         | 1                       | J                              |                         |
| 1                      | Site;"F            | Plot | ;""Date";"Box #";"l  | ine";            | "Pos";"Veg            | 3";"lı            | n";"Dip";"Typ                  | e";"#";"Hy         | dro"                      |                         |                                |                         |
| 2                      | Deep               | Cut; | "Deep Cut 5";"8/9/   | 2013";           | "1";"1";"8            | ';"G'             | ';"0:00";"5:00                 | ";"Surface         | ";"6";"False              | e";                     |                                |                         |
| 3                      | Deep               | Cut; | "Deep Cut 5";"8/9/   | 2013";           | "1";"1";"1(           | 5";"N             | NC";"0:15";"5:                 | :15";"Surfa        | ce";"3";"Fa               | alse";                  |                                |                         |
| 4                      | Deep               | Cut; | "Deep Cut 5";"8/9/   | 2013";           | "1";"1";"24           | 4";"@             | G";"0:30";"5:3                 | 0";"Surfac         | e";"4";"Fals              | se";                    |                                |                         |
| 5                      | Deep               | Cut; | "Deep Cut 5";"8/9/3  | 2013";           | "1";"1";"3.           | 2";"N<br>58.88    | NC";"0:45";"5:                 | 45";"Surfa         | ce";"2";"Fa               | alse";                  |                                |                         |
| 6                      | Deep               | Cut; | Deep Cut 5";"8/9/2   | 2013";           | "1";"1";"4(           | ייינ<br>סייייינ   | NC";"1:00";"6:                 | 00";"Surfa         | ce";"2";"Fa               | alse";                  |                                |                         |
| /                      | Deep               | Cut; | Deep Cut 5 ; 8/9/.   | 2013;            | 1;1;40                | 5; P<br>1.11 N I/ | NC ; 1:15 ; 0:<br>CUUI120UUE22 | 15; Surra          | CE;3;Fa                   | aise;                   |                                |                         |
| 0                      | Deep               | Cut: | "Deep Cut 5":"8/9/   | 2013,<br>2012"•  | 1, 2, 0<br>"1"."2"."1 | , IN<br>5"•"N     | UC"-"1-45"-"6-                 | 10 , Sunac         | co"."2"."Es               | se ,<br>alco":          |                                |                         |
| 10                     | Deen               | Cut: | "Deep Cut 5":"8/9/   | 2013 ,<br>2013"• | "1"."2"."2            | 1"-"C             | ""."2.00"."7.0                 | 0"•"Surfac         | o⊂, 5, 10<br>o"•"4"•"Fale | se".                    |                                |                         |
| 11                     | Deep               | Cut: | "Deep Cut 5":"8/9/   | 2013":           | "1":"2":"3            | 2":"@             | 5":"2:15":"7:1                 | 5":"Surfac         | e":"2":"Fals              | se":                    |                                |                         |
| 12                     | Deep               | Cut; | "Deep Cut 5";"8/9/   | 2013";           | "1";"2";"4(           | יים<br>ס";"N      | NC";"2:30";"7:                 | :30";"Surfa        | ce";"4";"Fa               | alse";                  |                                |                         |
| 13                     | Deep               | Cut; | "Deep Cut 5";"8/9/   | 2013";           | "1";"2";"4            | 8";"S             | sh";"2:45";"7:4                | 45";"Surfa         | ce";"2";"Fa               | lse";                   |                                |                         |
| 14                     | Deep               | Cut; | "Deep Cut 5";"8/9/   | 2013";           | "1";"3";"8            | ';"N(             | C";"3:00";"8:0                 | 0";"Surfac         | e";"3";"Fal               | se";                    |                                |                         |
| 15                     | Deep               | Cut; | "Deep Cut 5";"8/9/   | 2013";           | "1";"3";"1(           | 5";"N             | NC";"3:15";"8:                 | 15";"Surfa         | ce";"4";"Fa               | alse";                  |                                | -                       |
| H                      | 4 <b>&gt; &gt;</b> | Sh   | eet1 / Sheet2 / Sh   | eet3             | <u> 2</u>             |                   | I                              | •                  |                           |                         |                                |                         |
| Re                     | ady 🛛 📍            |      |                      |                  |                       |                   | Count: 5                       | 5 🖽 🗆              | 100% (                    | 9                       | 0                              | -+ ";                   |

Step 10.6 When the Convert Text to Column Wizard Pops up, select next:

| Convert Text to Columns Wizard - Step 1 of 3                                            |   |
|-----------------------------------------------------------------------------------------|---|
| The Text Wizard has determined that your data is Delimited.                             |   |
| If this is correct, choose Next, or choose the data type that best describes your data. |   |
| Original data type                                                                      |   |
| Choose the file type that best describes your data:                                     |   |
|                                                                                         |   |
|                                                                                         |   |
|                                                                                         |   |
| Preview of selected data:                                                               |   |
| 1 Site;"Plot";""Date";"Box #";"Line";"Pos";"Veg";"In";"Dip";"Type                       |   |
| 2 Deep Cut; "Deep Cut 5"; "8/9/2013"; "1"; "1"; "8"; "G"; "0:00"; "5:00";               |   |
| A Deep Cut; "Deep Cut 5"; "8/9/2013"; "1"; "1"; "16"; "NC"; "0:15"; "5:15               |   |
| 5 Deep Cut; "Deep Cut 5"; "8/9/2013"; "1"; "1"; "32"; "NC"; "0:45"; "5:45               |   |
| 4 III >                                                                                 |   |
| Cancel < Bad< Next > Einish                                                             | ] |

Step 10.7 Check the "Semicolon box" under Delimiters and click "Finish"

| Convert 1                                                                                                    | Text to | o Colu | mns | Wiz  | ard - Step 2 | 2 of 3 |      |      |     |                |      | ?     | x |
|----------------------------------------------------------------------------------------------------|---------|--------|-----|------|--------------|--------|------|------|-----|----------------|------|-------|---|
| This screen lets you set the delimiters your data contains. You can see how your text is affected in the preview below. |         |        |     |      |              |        |      |      |     |                |      |       |   |
| Delimite                                                                                                    | rs      |        |     |      |              |        |      |      |     |                |      |       |   |
| Tab                                                                                                    | Tab     |        |     |      |              |        |      |      |     |                |      |       |   |
| Semicolon Treat consecutive delimiters as one                                                                           |         |        |     |      |              |        |      |      |     |                |      |       |   |
| Cor                                                                                                    |         |        |     |      |              |        |      |      |     |                |      |       |   |
| Spa                                                                                                    | ace     |        | Te  | kt g | ualifier:    |        |      | •    |     |                |      |       |   |
|                                                                                                    | ner:    |        |     |      |              |        |      |      |     |                |      |       |   |
|                                                                                                    |         |        |     |      |              |        |      |      |     |                |      |       |   |
| Data pr                                                                                                    | eview   |        |     |      |              |        |      |      |     |                |      |       |   |
|                                                                                                    |         |        |     |      |              |        |      |      |     |                |      |       |   |
| Site                                                                                                    |         | Plot   |     |      | Date"        | Boy t  | Line | Poe  | Veg | Tn             | Din  | Tume  |   |
| Deep                                                                                                    | Cut     | Deep   | Cut | 5    | 8/9/2013     | 1      | 1    | 8    | G   | 0:00           | 5:00 | Surfa |   |
| Deep                                                                                                    | Cut     | Deep   | Cut | 5    | 8/9/2013     | h      | 1    | 16   | NC  | 0:15           | 5:15 | Surfa |   |
| Deep                                                                                                    | Cut     | Deep   | Cut | 5    | 8/9/2013     | h      | 1    | 24   | G   | 0:30           | 5:30 | Surfa |   |
| Deep                                                                                                    | Cut     | Deep   | Cut | 5    | 8/9/2013     | h      | h    | 32   | NC  | 0:45           | 5:45 | Surfa |   |
| •                                                                                                    |         |        |     |      |              |        |      |      |     |                |      | •     |   |
|                                                                                                    |         |        |     |      |              |        |      |      |     |                |      |       |   |
|                                                                                                    |         |        |     |      | Cano         | el     | <    | Back |     | <u>V</u> ext > |      | Einis | h |
|                                                                                                    |         |        |     |      |              |        |      |      |     |                |      |       |   |

Step 10.8 The soil stability values will now be summarized per line for each plot

| 🔣 🛃 🔊 🛪 🖓 🗸 👘 🖙 🛛 Book5 - Microsoft Excel                                                                              |          |            |            |                             |                               |                                        |                                                                                                    |                                                       |                |         |                                     | . 🗆 🗾 🗙                               | 3    |
|----------------------------------------------------------------------------------------------------|----------|------------|------------|-----------------------------|-------------------------------|----------------------------------------|----------------------------------------------------------------------------------------------------|-------------------------------------------------------|----------------|---------|-------------------------------------|---------------------------------------|------|
| F                                                                                                    | ile Ho   | me Inse    | rt Page    | Layout I                    | Formulas                      | Data F                                 | Review                                                                                                    | View Ad                                               | d-Ins A        | crobat  | ۵                                   | 3 - 6                                 | 23   |
| $\begin{array}{c c} \hline \\ \hline \\ \hline \\ \hline \\ \hline \\ \hline \\ \hline \\ \hline \\ \hline \\ \hline $ |          |            |            | E ≡<br>F ≡<br>F F<br>Alignm | ≡ ∎<br>≣ ፼ ×<br>≫r×<br>ient ⊑ | General<br>\$ ▼ %<br>5.0 .00<br>Number | <ul> <li>✓ End Control</li> <li>✓ End Control</li> <li>✓ End Control</li> <li>✓ Cel</li> <li>✓</li> </ul> | nditional For<br>mat as Table<br>I Styles ¥<br>Styles | matting •<br>• | Gells   | Σ · A<br>· Z<br>· Z<br>· Filt<br>Ed | t & Find &<br>er * Select *<br>liting |      |
|                                                                                                    | A1       | •          |            | <i>f</i> ∗ Site             |                               |                                        |                                                                                                    |                                                       |                |         |                                     |                                       | ~    |
|                                                                                                    | А        | В          | С          | D                           | E                             | F                                      | G                                                                                                    | Н                                                     | I              | J       | К                                   | L                                     |      |
| 1                                                                                                    | Site     | Plot       | Date"      | Box #                       | Line                          | Pos                                    | Veg                                                                                                    | In                                                    | Dip            | Туре    | #                                   | Hydro                                 |      |
| 2                                                                                                    | Deep Cut | Deep Cut   | 8/9/2013   | 1                           | 1                             | 8                                      | G                                                                                                    | 0:00                                                  | 5:00           | Surface | 6                                   | FALSE                                 |      |
| 3                                                                                                    | Deep Cut | Deep Cut   | 8/9/2013   | 1                           | 1                             | 16                                     | NC                                                                                                    | 0:15                                                  | 5:15           | Surface | 3                                   | FALSE                                 | =    |
| 4                                                                                                    | Deep Cut | Deep Cut   | 8/9/2013   | 1                           | 1                             | 24                                     | G                                                                                                    | 0:30                                                  | 5:30           | Surface | 4                                   | FALSE                                 |      |
| 5                                                                                                    | Deep Cut | Deep Cut   | 8/9/2013   | 1                           | 1                             | 32                                     | NC                                                                                                    | 0:45                                                  | 5:45           | Surface | 2                                   | FALSE                                 |      |
| 6                                                                                                    | Deep Cut | Deep Cut   | 8/9/2013   | 1                           | 1                             | 40                                     | NC                                                                                                    | 1:00                                                  | 6:00           | Surface | 2                                   | FALSE                                 |      |
| 7                                                                                                    | Deep Cut | Deep Cut   | 8/9/2013   | 1                           | 1                             | 48                                     | NC                                                                                                    | 1:15                                                  | 6:15           | Surface | 3                                   | FALSE                                 |      |
| 8                                                                                                    | Deep Cut | Deep Cut   | 8/9/2013   | 1                           | 2                             | 8                                      | NC                                                                                                    | 1:30                                                  | 6:30           | Surface | 6                                   | FALSE                                 |      |
| 9                                                                                                    | Deep Cut | Deep Cut   | 8/9/2013   | 1                           | 2                             | 16                                     | NC                                                                                                    | 1:45                                                  | 6:45           | Surface | 3                                   | FALSE                                 |      |
| 10                                                                                                    | Deep Cut | Deep Cut   | 8/9/2013   | 1                           | 2                             | 24                                     | G                                                                                                    | 2:00                                                  | 7:00           | Surface | 4                                   | FALSE                                 |      |
| 11                                                                                                    | Deep Cut | Deep Cut   | 8/9/2013   | 1                           | 2                             | 32                                     | G                                                                                                    | 2:15                                                  | 7:15           | Surface | 2                                   | FALSE                                 |      |
| 12                                                                                                    | Deep Cut | Deep Cut   | 8/9/2013   | 1                           | 2                             | 40                                     | NC                                                                                                    | 2:30                                                  | 7:30           | Surface | 4                                   | FALSE                                 |      |
| 13                                                                                                    | Deep Cut | Deep Cut   | 8/9/2013   | 1                           | 2                             | 48                                     | Sh                                                                                                    | 2:45                                                  | 7:45           | Surface | 2                                   | FALSE                                 |      |
| 14                                                                                                    | Deep Cut | Deep Cut   | 8/9/2013   | 1                           | 3                             | 8                                      | NC                                                                                                    | 3:00                                                  | 8:00           | Surface | 3                                   | FALSE                                 |      |
| 15                                                                                                    | Deep Cut | Deep Cut   | 8/9/2013   | 1                           | 3                             | 16                                     | NC                                                                                                    | 3:15                                                  | 8:15           | Surface | 4                                   | FALSE                                 | Ŧ    |
| 14 -                                                                                                    | < ► ► Sh | eet1 / She | eet2 / She | et3 🖯 🞾 /                   |                               |                                        |                                                                                                    |                                                       |                |         | -                                   |                                       | I    |
| Rea                                                                                                    | ady 🔚    |            |            |                             |                               |                                        |                                                                                                    | Count:                                                | 55 🔠 🗆         | 100%    | $\overline{-}$                      | )——•                                  | ) .: |

Note, if you would like to join all of the indicators together in a single table, generate the Plot Definition report. Make sure all of the data tables you are joining are summarized by the same unit (site, plot, or line). Import all of the tables into a database in Access or ArcGIS. Use the Plot ID as the "Join" link. If you have duplicate plot numbers, concatenate the site and plot IDs to create a unique ID value. This process will be described in further detail in a separate document.

Your organization may have completed this step for you (e.g., BLM's TerrADat), so be sure to ask before completing these steps.

# **Contacts**

Sarah McCord at the Jornada Experimental Range (smccord@nmsu.edu)

Emily Kachergis at the National Operations Center (<a href="mailto:ekachergis@blm.gov">ekachergis@blm.gov</a>)

Baili Foster at the National Operations Center (<u>bfoster@blm.gov</u>)